2023年5月3日

## 絵カードメーカー(Web版)の使い方(iPhone 編)

kingstone

- ※私は iPhone で ネットを見る時には Chrome を使っています。その場合のやり方となります。
  - (しかし、iPhone だと Saffari でないと多数じゃないですかね?またやってみます)
  - (もう、これは、私がとりあえず使い方を覚えるためのマニュアルですね。ただ、これを作っておけば、個別対応の時に、どこを書き換えればいいかが簡単にわかるようになる。またやはり家にはパソコンもプリンターもなく、スマートフォンのみ持っておられる方に、どう簡単に絵カードなどを作れるようになって頂くか、が大事になってくるのかな)

絵カードメーカーのサイトに行きます。

(私はブックマークしてますのですぐ飛べますが、ここから説明する必要が出てくる) こんな画面が出てきます。(私のはダークモード)

| 21:45 |                    | .ıl Ə 🗊 |
|-------|--------------------|---------|
|       | ecard.theprompt.jp | Ċ       |
|       | 自閉症支援の絵カード作成とダウンロー | 4       |
| ザ     | ・プロンプト!絵カードセン      | ノター     |

★ ホーム

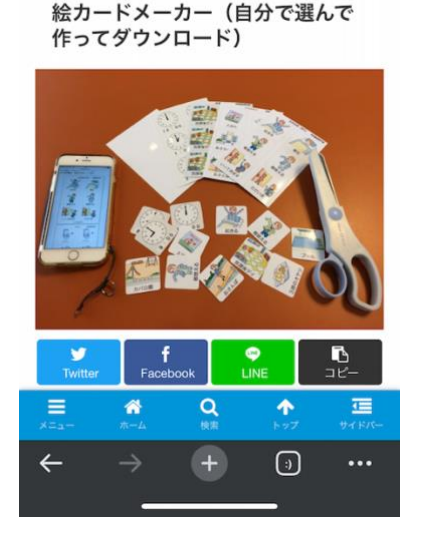

これを上の方向にスワイプ(なでるようにする)してこの画面を出します。

(つまり画面を下方向にスクロールすることになります)

スマートフォンは近所のお店などの写真を利用する時に便利なので、写真の使い方から。 この画面の「手元写真」のボタンをタップします。今回は「ミニサイズ」を選びました。

| 21:45                                                                                                    |                                                                                                    | ul Ŷ 60                                         |
|----------------------------------------------------------------------------------------------------|----------------------------------------------------------------------------------------------------|-------------------------------------------------|
|                                                                                                    | ecard.theprompt.jp                                                                                                    |                                                 |
| 絵カード                                                                                                    | 作成メニュー                                                                                                    |                                                 |
| 作成数: 37                                                                                                    | ,659(先月); 2,510(今月); 961                                                                                                    | (昨日); 463(本日)                                   |
| 1Dサイ<br>86x54mm                                                                                                    | ズ<br>2番 35x35mm 6面 20                                                                                                    | ニサイズ<br><20mm 12面                               |
| 協力ドメーカ-<br>・<br>・<br>・<br>コバ<br>・<br>・<br>コバ<br>・<br>・<br>コバ<br>・<br>・<br>・<br>・<br>・<br>・<br>・<br>・<br>・<br>・<br>・<br>・<br>・ | ●<br>りテ<br>スト<br>様かードメーカー ●<br>単 コパリテ<br>●<br>コパリテ<br>●<br>・<br>コパリテ<br>●<br>・<br>コパリテ<br>●<br>・<br>・<br>コパリテ<br>●<br>・<br>・<br>コパリテ<br>●<br>●<br>●<br>●<br>●<br>●<br>●<br>●<br>●<br>●<br>●<br>●<br>●                                                                                                    | -ドメーカー <b>○</b><br>■ コパリテ<br>● イラスト<br>サイズ 20mm |
| 離カードメーカー<br>一<br>レードメーカー<br>ドロッ<br>シン<br>IDサイズ Blax5                                                                          | ○<br>ダブス<br>ポル<br>細mm 様準サイズ 35mm ミニ                                                                                                    | ードメーカー <b>○</b><br>ドロップス<br>シンボル<br>サイズ 20mm    |
| はカードメーカー<br>レードメーカー<br>スマホー<br>ドテス<br>IDサイズ 86x5                                                                              | C<br>Attached Sector 20<br>Market Sector 20<br>Market Sector 20<br>Attached Sector 20<br>Attached | -ドメーカー 〇<br>スマホ・パソコン<br>手元画像<br>サイズ 20mm        |
| 離カードメーカ・<br>も じ<br>文字<br>, IDサイズ 86x5                                                                                         | - ○ 総カードメーカー ○ 総カー<br>も じ<br>文字<br>4mm 標準サイズ 35mm ミニ                                                                                                    | ードメーカー O                                        |
|                                                                                                    | 5ストま 〇 総カードメーカー<br>時計時刻<br>000x1,000ピクセル 標準サイズ 35m                                                                                                    | O<br>時刻<br>m                                    |
|                                                                                                    | D-ドメーカー ○<br>蘭唐吉と<br>歯科治療<br>サイズ 86x54mm 標準サイズ 35mm                                                                                                    | O<br>Martine<br>m                               |
|                                                                                                    |                                                                                                    |                                                 |

## こんな画面になります。

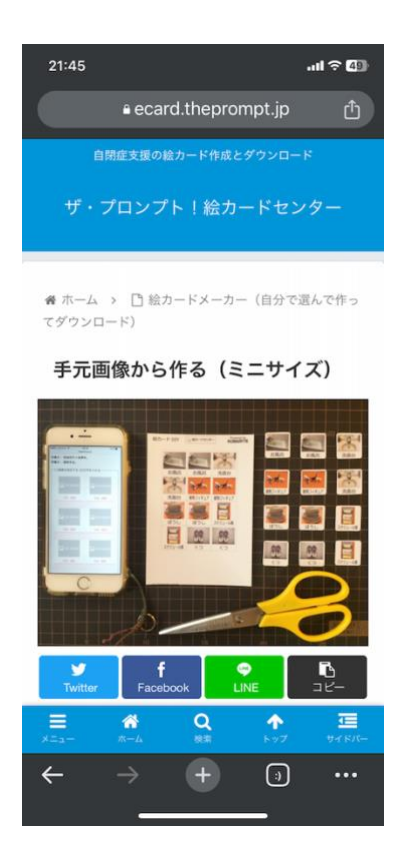

上にスワイプ(下にスクロール)して行って、左の画面まで来ます。

写真を入れたいところの「写真・画像」という青い文字をタップします。すると右図のような選択肢が出てき ます。その場で写真を撮ることもできるのですね。今回は「写真ライブラリ」をタップしてみます。

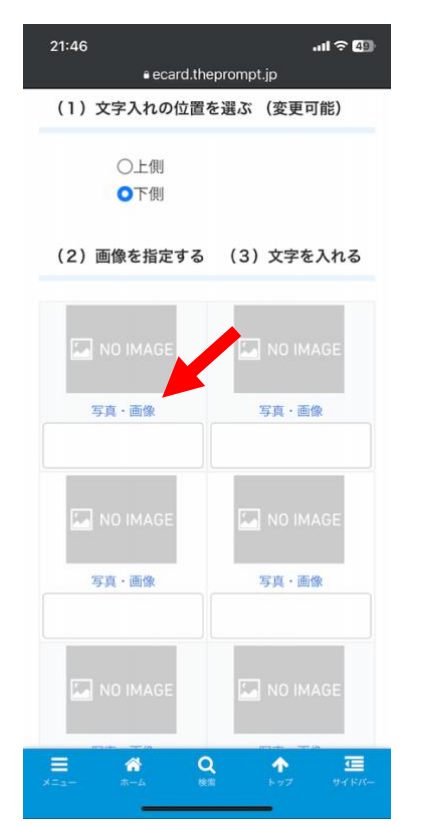

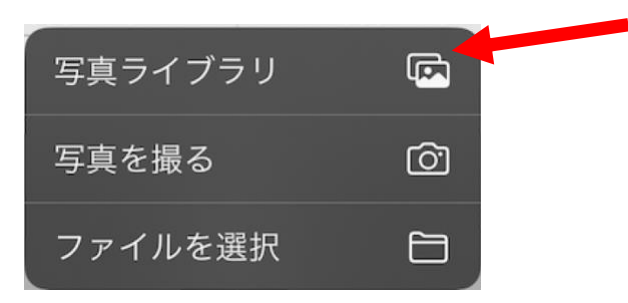

すると iPhone 内の写真ライブラリに撮りためた写真が出てきます。この中で自分がカードにしたい写真

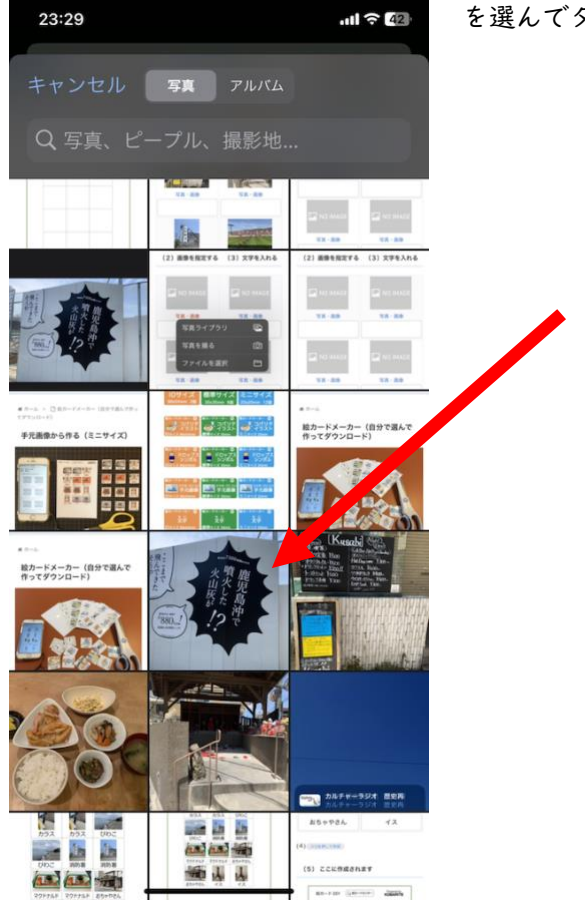

を選んでタップすると

こうなります。ここで「完了」をタップしてください。

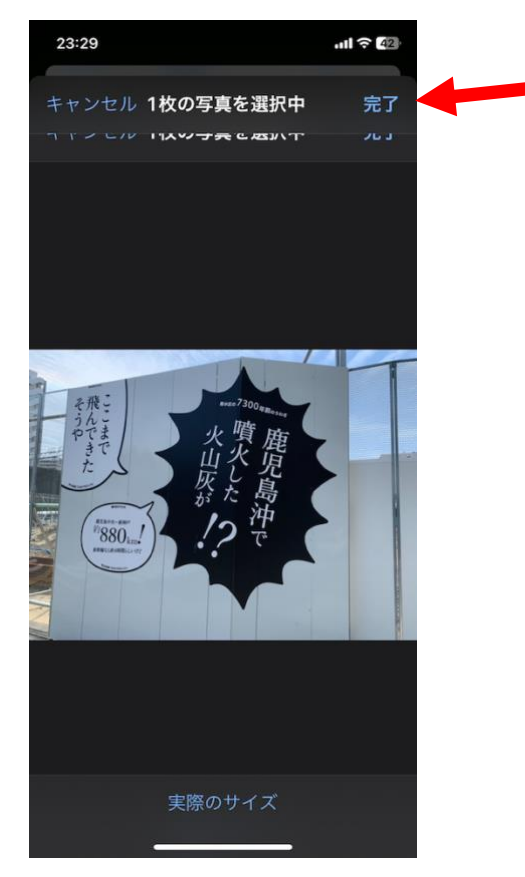

すると写真がカードのほうに1つ選択されました。(なお、ミニサイズの場合、これが2枚印刷されます)

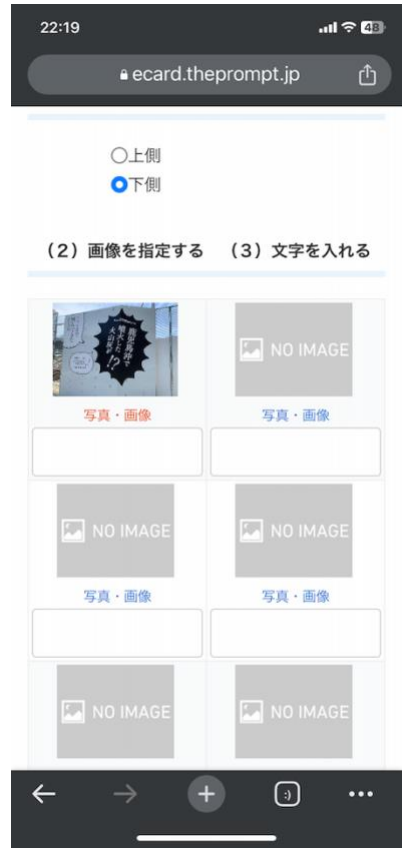

この作業を繰り返し、6 つの写真を入れます。

こうなりました。この画面でも、左下に「ココを押して作成」のボタンが見えていますが、下にスクロールし ていくと右のような画面になります。

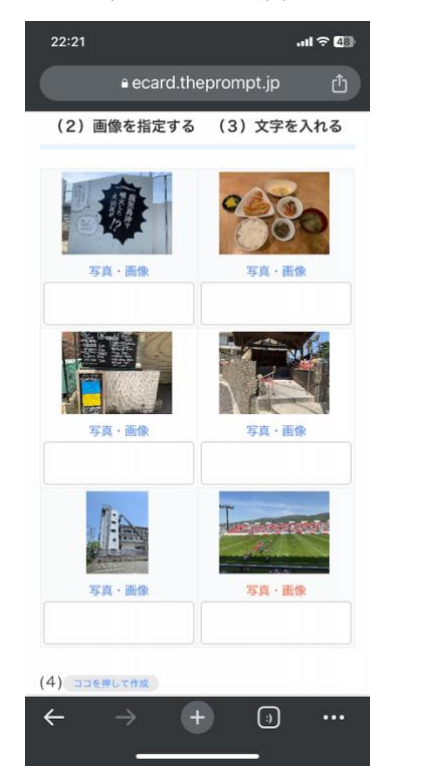

| 22:21     |             |             | .ul 🗟 🜆              |  |
|-----------|-------------|-------------|----------------------|--|
|           | ecard.the   | prompt.jp   | Û                    |  |
| 写真・       | 画像          | 写真·画        | *                    |  |
|           |             |             |                      |  |
| (4) DDERU | て作成         |             |                      |  |
| (5) 77    | に作成されま      | ंत          |                      |  |
| (5) 22    | ETFRC 413   |             |                      |  |
|           | Q MR70-H-tz | V9- KOBARIT | ře                   |  |
|           |             |             |                      |  |
| -         |             |             |                      |  |
|           |             |             |                      |  |
|           |             |             |                      |  |
| -         |             |             |                      |  |
|           |             |             |                      |  |
|           |             |             |                      |  |
|           |             |             |                      |  |
| x===      | С Q (КЛ     | €97         | <b>।</b><br>चन १२/१- |  |
| ← -       | > +         | ()          | •••                  |  |
|           |             |             |                      |  |

「ココを押して作成」のボタンをクリックするとこんなふうにできました。

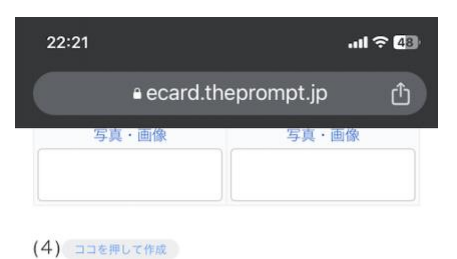

で、ここでできた画像を指で長押しすると、 右図のような選択肢が出てくるので、「画像を保存」 を選びます。

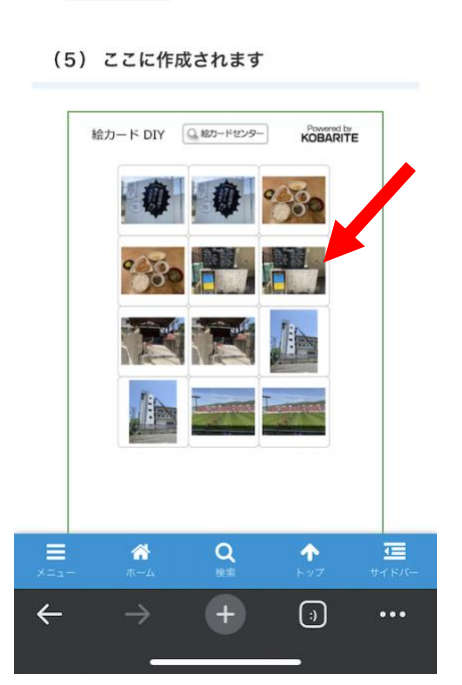

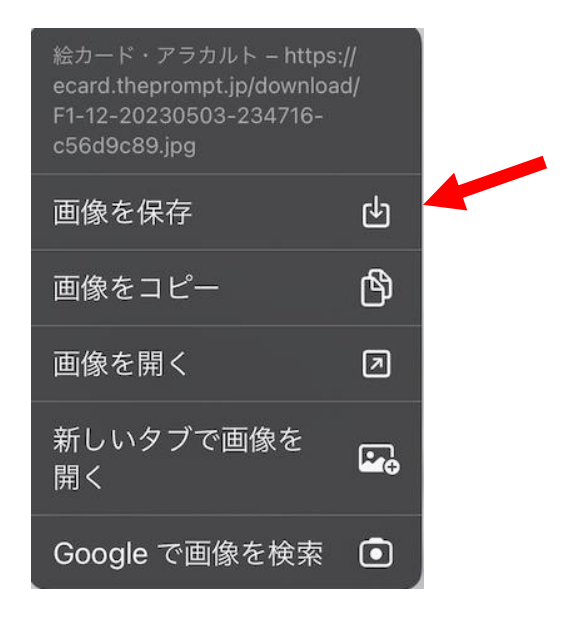

## 家のプリンタで印刷の仕方

一度、Chrome (ブラウザ)を終わって、「写真ライブラリ」を見てみましょう。左の図のように、一番最後に 作成された画像が入っています。ここをタップすると中図のように | 枚だけ大きくなります。ここで左下にあ る「共有」アイコンをタップします。

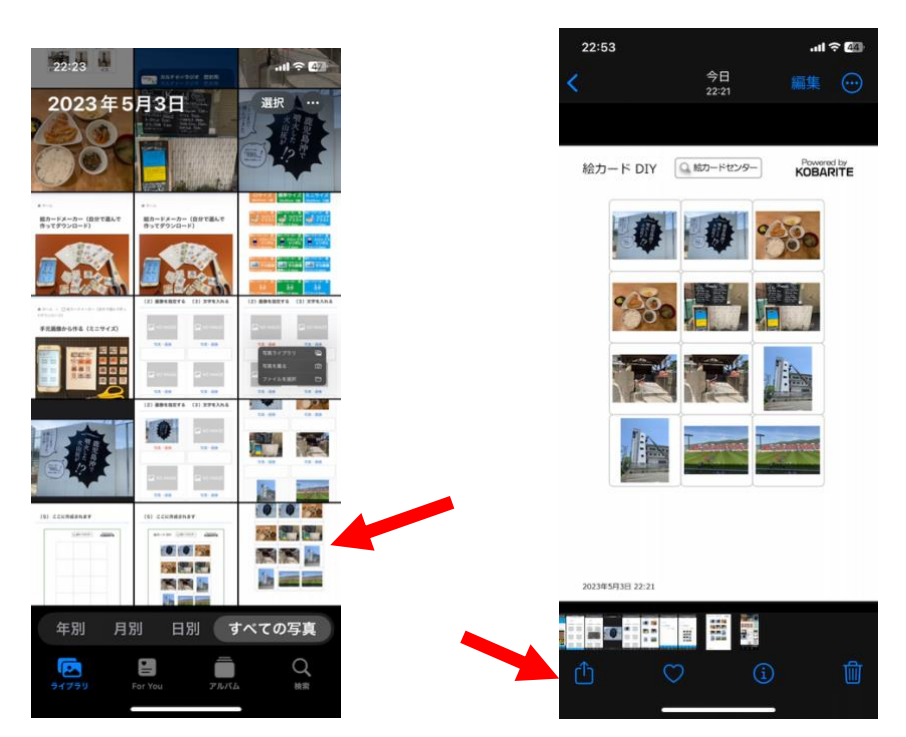

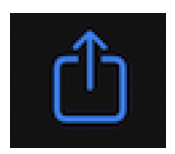

共有アイコン

すると左図のような画面になりますが、ここは人によって様々です。下の方にどんどんスクロールしていくと 中図のようになり、もっと下まで行くと「プリント」という選択肢が出てきます。「プリント」を選ぶと

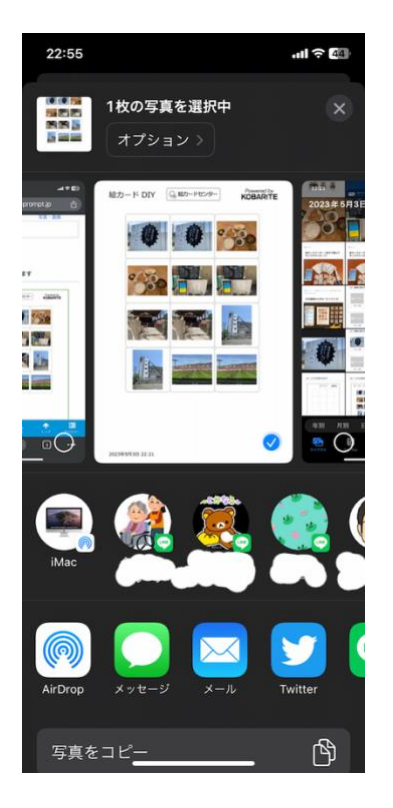

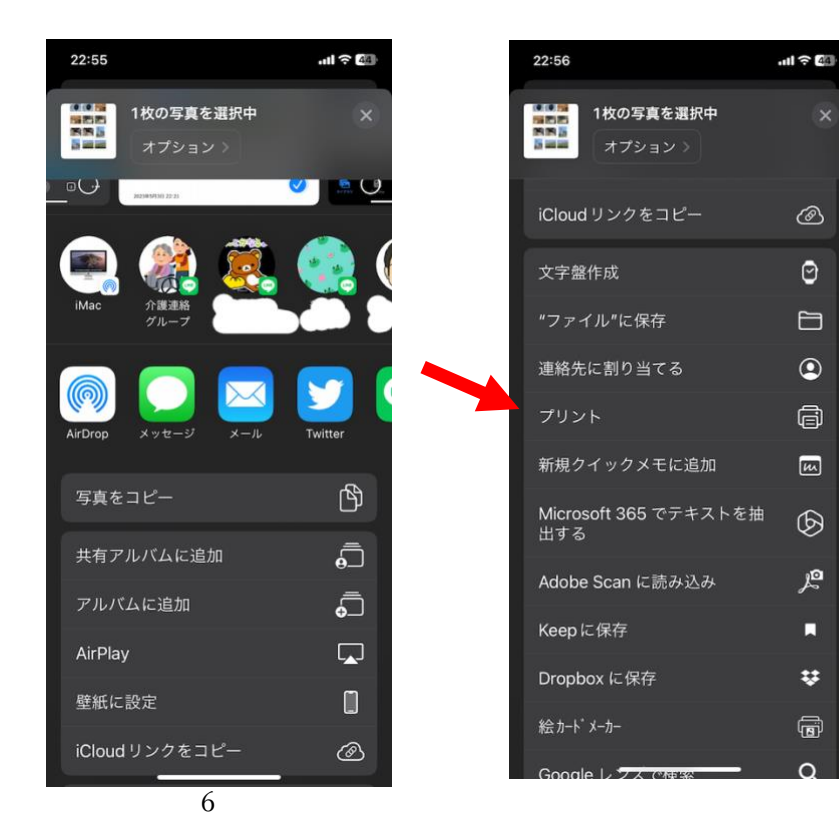

こうなります。ここで印刷させたいプリンタ(WiFi 機能がついたもの。私の場合は、Canon iX6800)を選んで 青い「プリント」ボタンをタップしてやれば印刷できます。ただし、今回私の場合は、赤矢印のところに紙の 大きさを指定するところがあったのですが、それを忘れていたため、L版のものを iX6800 のほうで拡大して くれたようで少しきたない画像になっています。なお、もう一度、L版の紙でやってみますときれいに印刷さ れていました。どうやら写真を印刷する時は、この組み合わせの時は、もとが L サイズ (写真サイズ)にな っているようです。

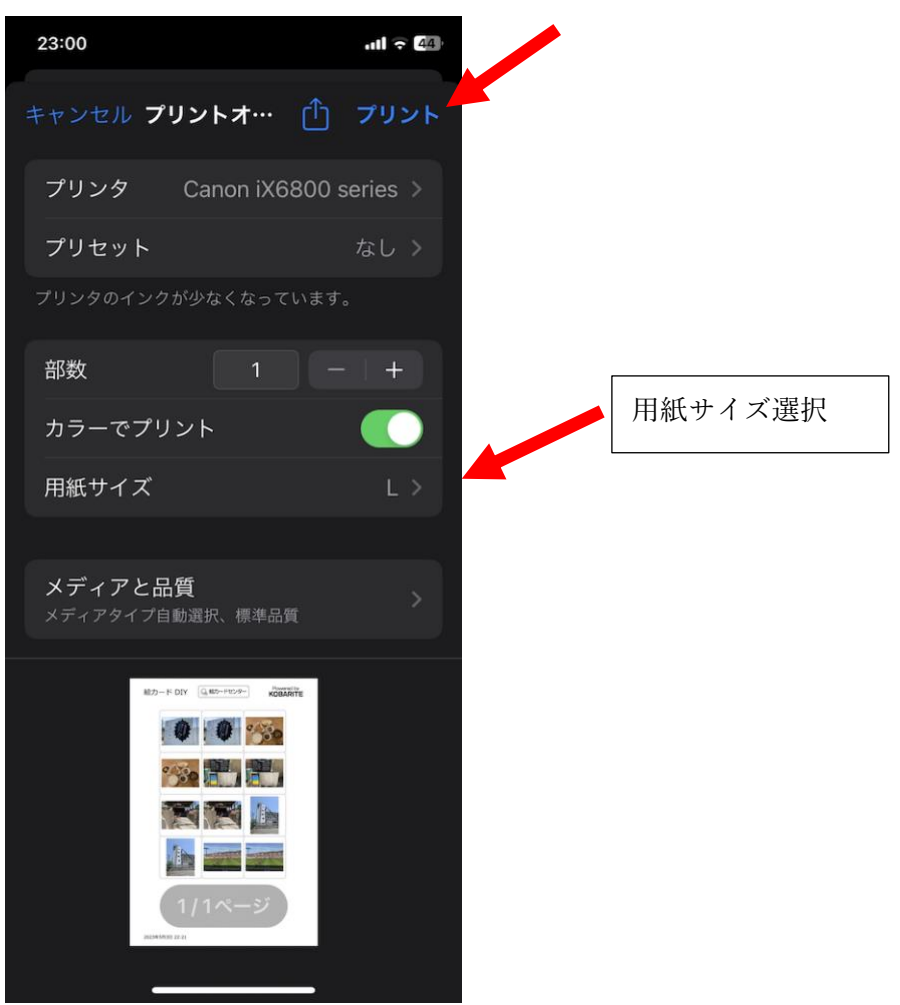

実際に印刷されたもの。左は標準サイズのもの。中が A4 サイズ。画像が 3.5cm × 3.5cm くらい。 右が L版サイズ。画像の枠が 2cm × 1.5cm (あっ!文字を入れるの忘れてた!)

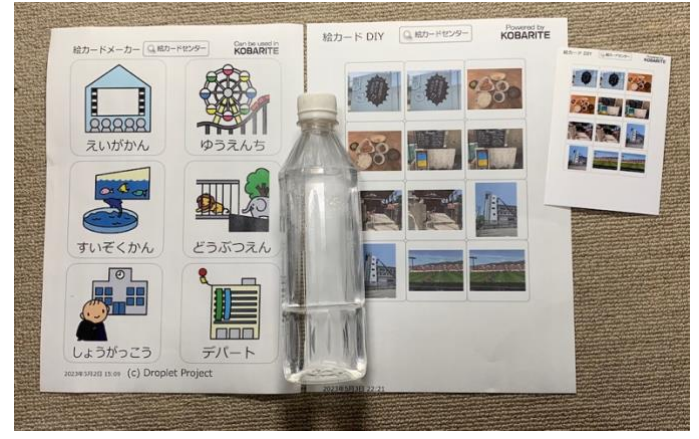